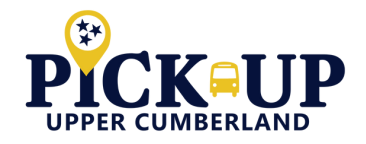

## **CREATING AN ACCOUNT**

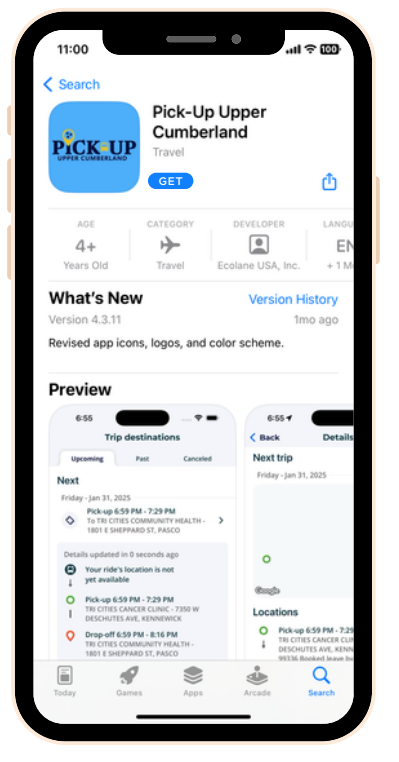

Go to the App Store on your mobile phone. Search for **Pick-Up Upper Cumberland** and download the app.

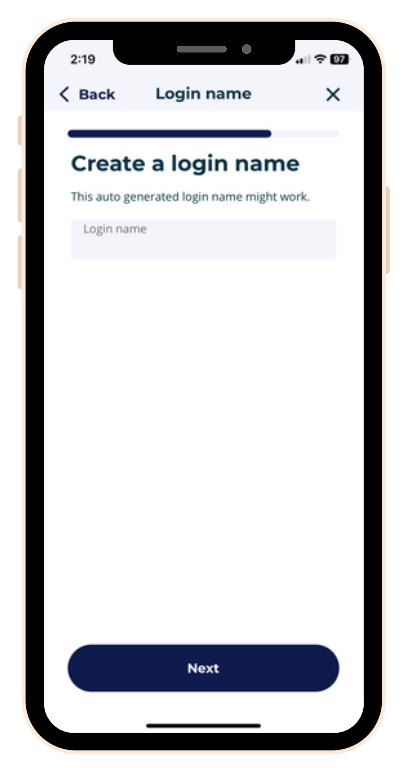

Next, create a login name and password, and review our Terms of Service.

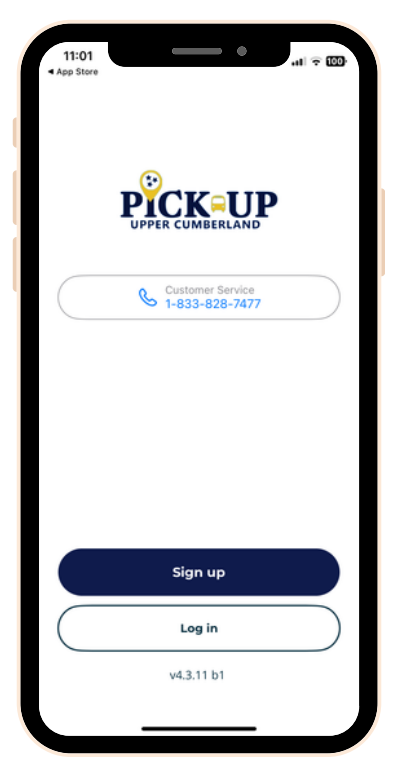

Once installed, open the app and tap **Sign up** to register for an account.

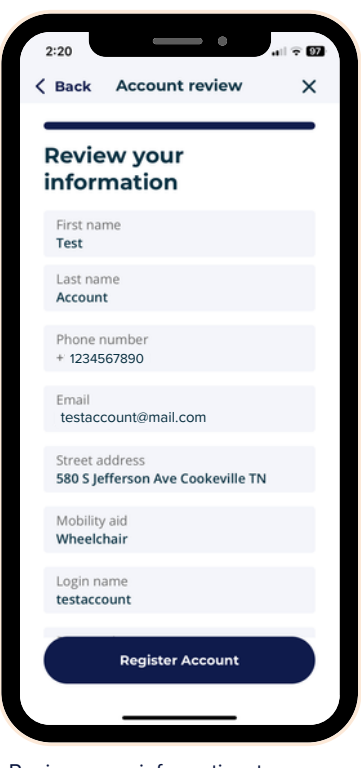

Review your information to ensure everything is correct. If so, tap **Register Account**.

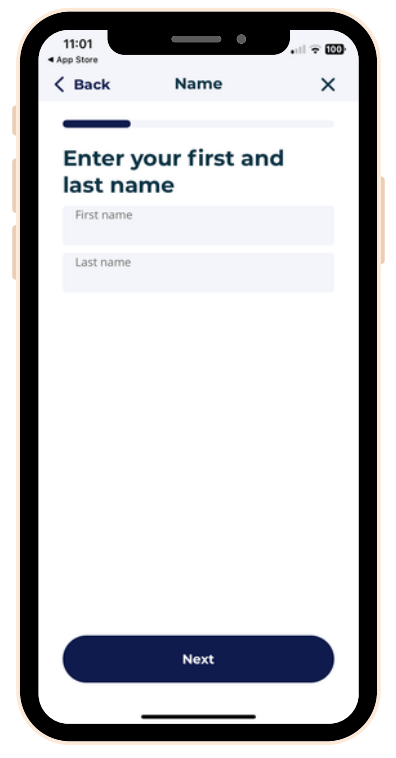

You will be prompted to enter your name, phone number, an accessible email address, home address, and mobility aid.

Once you register your account, a confirmation email titled 'Complete Your Signup to UCHRA' will be sent to the provided email address. Follow the link in the email to complete your sign up. A 'Self-registration was successful' message will appear.

You can now log in to the app.

Now, your **Pick-Up Upper Cumberland** account is created! Open the app again to **Log in** you're ready to ride!

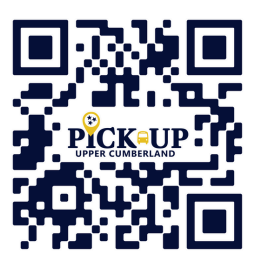

## UC\*HRA

1-833-828-7477 ucpublictransit.com